# 助学贷款工作提示

2020年第1号

2020年3月26日

# 预申请操作流程

【为进一步提高生源地信用助学贷款的资助精准度,减 轻各地家庭经济困难学生认定压力,各地教育部门应深入推 进预申请工作】

#### ★工作目标

预申请工作是简化贷款办理手续、提高受理效率、缓解 受理高峰期压力和减少学生奔波的重要措施和途径。通过预 申请的学生,不需要再进行家庭经济困难认定(注: 通过预申请的学生办理贷款时,不需要填报《家庭经济困难 学生认定申请表》)。

#### ★预申请范围

普通高中和中职学校均应开展预申请工作。预申请的对 象为学生本人及其家庭的经济能力难以满足大学在校期间 的学习、生活基本支出的学生,包括但不限于:

1.高中阶段(含普通高中学校和中职学校,下同)任

一学年曾获得过国家助学金资助的学生(含应届毕业生和 复读学生);

2.建档立卡贫困家庭学生;

3.最低生活保障家庭学生;

4.特困供养学生;

5.孤残学生;

6.烈士子女;

7.家庭经济困难残疾学生;

8.残疾人子女等家庭经济困难学生。

#### ★工作流程

一. 大力开展宣传工作

各级资助中心应积极开展政策宣传,让家庭经济困难学 生能够放下思想包袱,轻装上阵参加高考。

**县级资助中心负责组织辖区内高中**通过讲好"一堂课"、 开展专题讲座、张贴海报、印发宣传材料、播放宣传片和微 信公众号等方式(疫情防控期间可以通过多种多样非接触式 的宣传)使学生及家长了解国家生源地信用助学贷款业务政 策、相关申办流程和还款方式等。

二. 组织开展预申请

**各高中阶段学校**应按照预申请范围编制本校的《预申请 汇总表》并**加盖学校公章**。各校按照属地原则,将盖章后的 表格和对应的电子件(Excel版)报送至学校所在地县级资 助中心。县级资助中心办理的预申请,也要按照《预申请汇 总表》格式加盖公章后存档。特别提示:不是所有学生都 要录入预申请数据,仅针对范围内学生进行数据录入, 对符合条件的学生可以直接录入信息,"认证类型" 要根据实际情况进行选择力求精准,尽可能不要选择 "\*\*认定"。录入成功后,学生可以自愿便捷办理贷 款手续,如不需要办理贷款,不需再次向任何部门提 交申请或告知,放弃贷款申请不受任何影响,也不产 生任何经济和声誉损失。

**县级资助中心**需对每所高中提供的《预申请汇总表》进 行核查。核查后发现问题的,应退回学校要求其整改。

以县级资助中心为单位将预申请相关数据录入(或通过 EXCEL 表格导入)开发银行生源地信用助学贷款管理系统。

## ★《预申请汇总表》表样、格式要求和申请流程图

| D2 - |      | ® fx  |             |                     |
|------|------|-------|-------------|---------------------|
| 4    | A    | В     | C           | DE                  |
|      | 学生姓名 | 身份证号码 | 毕业中学(或就读大学) | 认证类型                |
|      |      |       |             |                     |
|      |      |       |             | 00-建档立卡贫困家庭学生       |
|      |      |       |             | 01-最低生活保障家庭学生       |
|      |      |       |             | 02-转用供姜学生           |
|      |      |       |             |                     |
|      |      |       |             | 03-11服残子生           |
| +    |      |       |             | 04-烈士子女             |
| 8    |      |       |             | 05-家庭经济困难残疾学生及残疾人子女 |
|      |      |       |             | 06-获得过国家助学金         |
|      |      |       |             | 07-高中认定             |
|      |      |       |             |                     |
|      |      |       |             |                     |

3/7

格式要求(单元格格式为文本格式,不得有任何更改如表格 设置、居中设置等操作):

1: 姓名:

填写示例:李丽丽(名字中间和前后不得有多余空格和字符)

2: 身份证号: (必须是真实有效的 18 位, 末位字母 "X" 用大写)

填写示例: 110102198506025409

## 生源地信用助学贷款预申请流程图

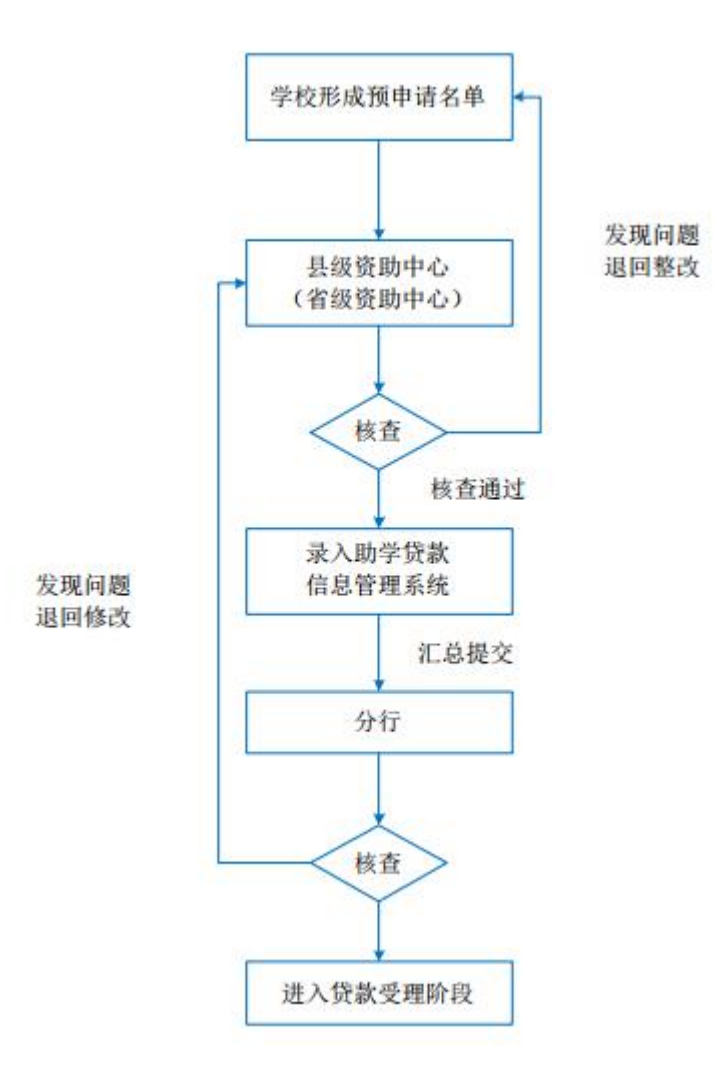

所需资料及份数:

高中:一是《预申请汇总表》纸质件汇总后一式两份, 分别加盖公章,报县级资助中心一份,留存一份。

二是《预申请汇总表》EXCEL 电子版汇总后发至县级 资助中心。

**县级资助中心**:接收一份纸质版《预申请汇总表》 审核无误**盖章确认后留存**。将接收的《预申请汇总表》 EXCEL 电子版导入开发银行生源地信用助学贷款管理系 统。

#### ★县级资助中心操作流程

第一步:用【县资助制中心经办人】权限登录系统。 第二步:点击【贷前管理】——【预申请管理】

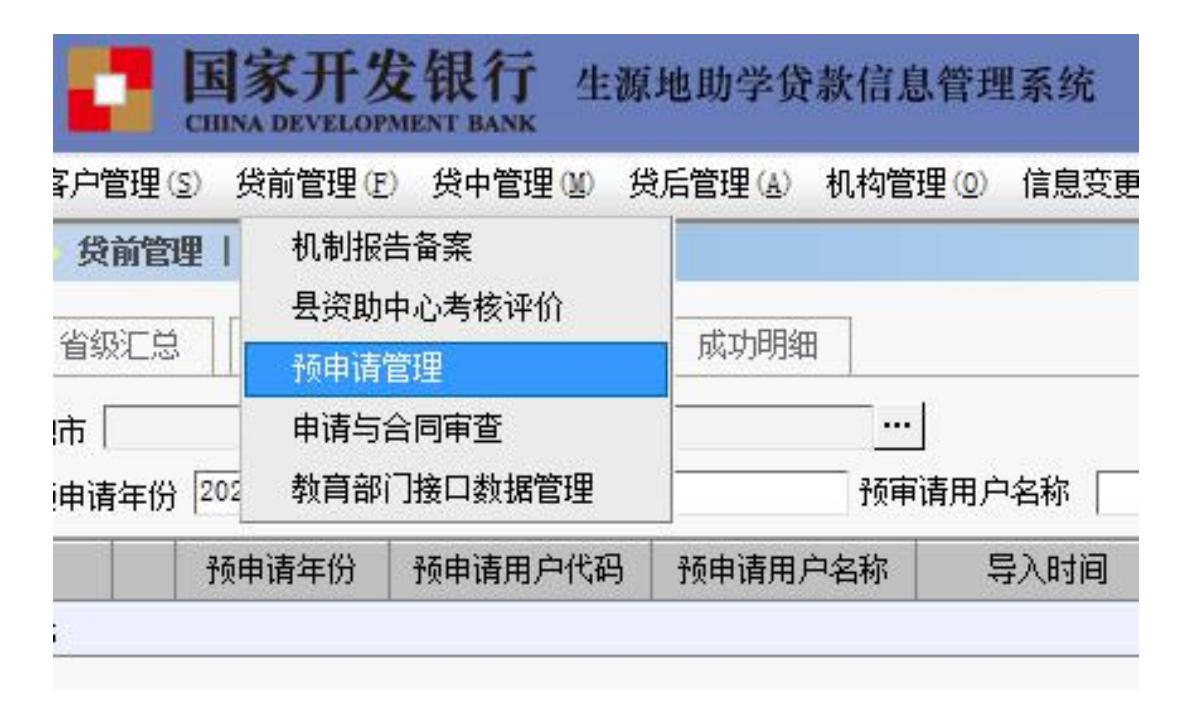

第三步:点击【导入操作】--【导入】

| Aner i Armer                                                     |    |
|------------------------------------------------------------------|----|
| 省级汇总   按用户CE   <b>导入器作   </b> 如时期                                |    |
| 地市                                                               |    |
| 授申请年份 2020 🚆 授申请用户代码 —                                           |    |
| 技申请年份 预申请用户代码 预申请用户名称 导入时间 文件名称 导入总条数 成功条数 失败条数 省中心名称 所属分行 县或助中心 | 名称 |
| π                                                                |    |
|                                                                  |    |
|                                                                  |    |
|                                                                  |    |
|                                                                  |    |
|                                                                  |    |
|                                                                  |    |
|                                                                  |    |
|                                                                  |    |
|                                                                  |    |
|                                                                  |    |
|                                                                  |    |
|                                                                  |    |
|                                                                  |    |
|                                                                  |    |
|                                                                  |    |
|                                                                  |    |
|                                                                  |    |
|                                                                  |    |

第四步:点击【下载模板】,保存后分发至各高中进行

| 汇总录入。 |
|-------|
|       |

| ◎ 反射管理   预申销管理   预申销管理号入操作 |         |
|----------------------------|---------|
| 预申请年份 2020 置               |         |
| 请选择要导入的Excel文件:必须使用系统提供的   | 遵板进行导入! |
|                            | 法胆塔     |
|                            | 20120   |
| 注意: 上传文件必须小于10M。           |         |
|                            |         |
| 24 卜载模板                    |         |
|                            |         |
|                            |         |
|                            |         |
|                            |         |

第五步: 收到高中报送的电子版《预申请汇总表》后, 点击【浏览】选择应上传的文件,进行上传操作。

| 17.4 |                        |                             |           |    |  |
|------|------------------------|-----------------------------|-----------|----|--|
| 顶中   | 请年17月2020<br>上择要导入的Exc | <br>el文件: <mark>必须使用</mark> | 系统提供的模板进行 | 导) |  |
|      |                        |                             |           |    |  |
| 注意   | 1: 上传文件必须              | 预小于10M。                     |           |    |  |
| 2    | 下载模板                   |                             | /         |    |  |
|      |                        |                             |           |    |  |
|      |                        |                             |           |    |  |

如果系统提示导入成功并显示导入条数,则表示数据已 导入系统。反之,如数据有误,系统会反馈错误,需要核对 并更正后重新导入操作。

特别提示:

1. 导入成功后无需提交,以便后续临时补录数据。

 2. 各高中以目前在读学生为基础进行统计,不以 学籍为准。预申请数据导入后,该生信息将会全省共 享。

3. 时限要求:需要在5月31日之前完成所有操作。